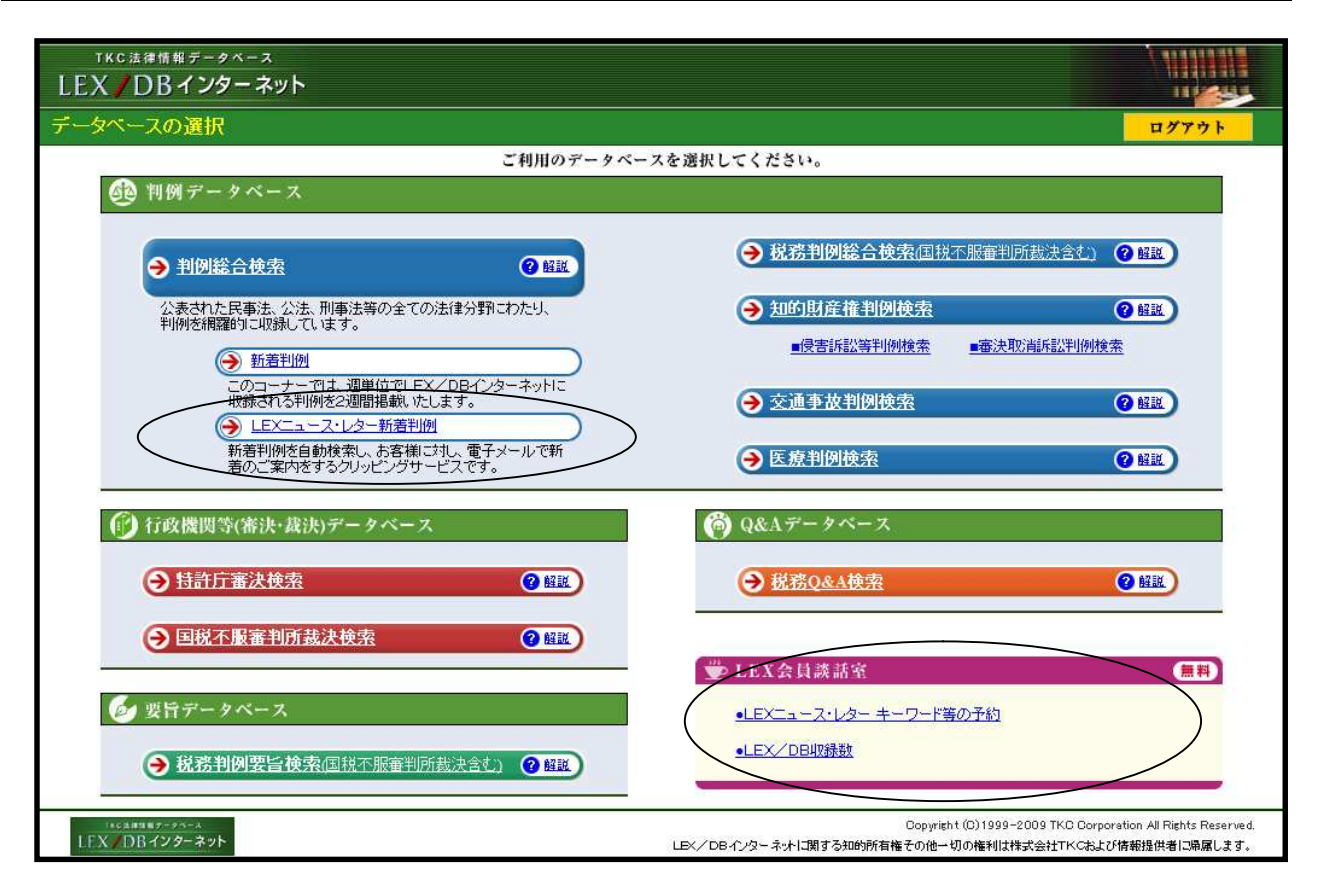

利用上のポイント

 「LEXニュース・レター」には「LEXニュース・レター新着判例」と「LEX ニュース・レターキーワード等の予約」のメニューがあります。

あらかじめ「LEXニュース・レターキーワード等の予約」で、「キーワード等」を予約しておき、新着の判例 が収録される度に、該当判例があれば電子メールとホームページ上で案内表示します。

- a.「キーワード等の予約」では、10件までの登録が可能です。
- b.キーワード等の予約は、「フリーキーワード」「法編」「審級関係にあたる判例の登録」 のいずかの項目を入力し、画面右上の[登録]ボタンをクリックして登録を行います。

## ご注文の表題

| ご注文の表題を自由に入力してください。(他のご注文と区別できるような表題をつけてください。) | ● ご注文の表題の入力                                    |  |
|------------------------------------------------|------------------------------------------------|--|
|                                                | ご注文の表題を自由に入力してください。(他のご注文と区別できるような表題をつけてください。) |  |
| 製造物責任に関する判例                                    | 製造物責任に関する判例                                    |  |

「ご注文の表題」に、登録した10件の内容を区別するための表題を入力します。

#### フリーキーワード

| ■フリー= | キーワード(パネルによる入力)              | ) ※キーワードは全角1            | 5文字以内で入力してください。 | ,       |  |
|-------|------------------------------|-------------------------|-----------------|---------|--|
| ※個人名詞 | たは企業名・商品名の登録はで               | きません。 <b>ただし、裁判官名およ</b> | び判例評釈の執筆者名の登録   | 剥は可能です。 |  |
| ※キーワー | -ドに同義語(「アメリカ」と「米国」<br>● OP → | など)がある場合には、それぞれO        | R条件で入力してください。   |         |  |
|       | OK→<br>御店時まげ                 |                         |                 |         |  |
| AND   | 殿垣彻貢仕                        |                         |                 |         |  |
| Ļ     |                              |                         |                 |         |  |
|       |                              |                         |                 |         |  |
|       |                              |                         |                 |         |  |
|       |                              |                         |                 |         |  |
|       |                              |                         |                 |         |  |
|       |                              |                         |                 |         |  |
| NOT   |                              |                         |                 |         |  |
|       |                              |                         |                 |         |  |

#### a.キーワードの予約を行う場合は、当検索項目に入力します。

#### b.キーワードは、全角15文字以内で入力します。

個人名(裁判官名および判例評釈の執筆者名を除く)または企業名・商品名での登録はできません。 キーワードに同義語(例「アメリカ」「米国」など)がある場合には、それぞれOR条件で入力します。 法編

| ■法 <del>编</del>         |                     |                 |
|-------------------------|---------------------|-----------------|
| 法編分類                    |                     |                 |
| □公法関係                   |                     |                 |
| □憲 法 編                  | □公職選挙法編             | □ 行政法総則編(国家賠償法) |
| 行政争訟法編(行政事件訴訟法・行政不服審査法) |                     | □ 行政組織法編        |
| □ 行政活動法編                | □裁判法編               | □ 租税法編(国税通则法)   |
| □ 租税法編(国税徴収法)           | □ 租税法編(所得税法)        | □ 租税法編(法人税法)    |
| □ 租税法編(相続税法)            | □ 租税法編(税理士法)        | □ 租税法編(地方税法)    |
| □ 租税法編(その他)             | □ 租税法編(各税罰則)        |                 |
| □民法関係                   |                     |                 |
| □ 民法編(総則)               | □ 民法編(物権)           | □民法編〈債権・総則〉     |
| □ 民法編(債権・契約)            | □ 民法編(債権・事務管理・不当利得) | □民法編(債権・不法行為)   |
| □ 民法編(親族)               | □ 民法編(相続)           |                 |
| □商法関係                   |                     |                 |
| □ 商法編(総則)               | □ 商法編(会社)           | □商法編(商行為・海商)    |
| □ 商事特別法編                | □ 手形法·小切手法編         |                 |
| □ 民事手続法関係               |                     |                 |
| □ 民事訴訟法編                | 日日本部分法編             | □民事保全法編         |
| □人事訴訟手続法編               | □ 非訟事件手続法·民事調停法編    |                 |
| □ 家事審判法編                | □ 破產法·和議法·会社更生法編    |                 |
| □ 民事特別法関係               |                     |                 |
| □ 不動產登記法編               | □戸籍法編               | □ 借地借家法編        |
| □借地非訟事件                 | □ 自動車損害賠償保障法編       | □ 国際私法編         |
| □刑事法関係                  |                     |                 |
| □刑法編                    | □ 刑事特別法編            |                 |
| □刑事訴訟法編                 | □少年法・矯正保護法編         |                 |
| □社会経済法関係                |                     |                 |
| □労働法編                   | □農業法編               |                 |
| □ <u>経済法編</u>           | □ 知的财産権法編           |                 |

- a.「法編」で予約を行う場合は、当検索項目に入力します。
- b.「法編」の指定は、「法編分類」と「法編」(複数選択可)を指定して行います。

#### 審級関係にあたる判例の登録

| ■審級関係にあたる判例                         |                               |    |        |    |
|-------------------------------------|-------------------------------|----|--------|----|
| ※LEX/DBの文献番号(8桁)を<br>※入力した判例の上下審が新規 | 半角で入力してください。<br>こ収録された際にお届けしま | す。 |        |    |
| OR                                  | OR                            | OR | <br>OR | OR |
| OR                                  | OR                            | OR | OR     |    |

- a.「審級関係にあたる判例の登録」で予約を行う場合は、当検索項目に入力します。
- b.LEX/DB文献番号を登録しておくと、該当の上下審判例が新規に登録された際に、 電子メールとホームページ上でお知らせいたします。
- c.当該判例の「上級審判例」だけでなく「下級審判例」が登録された際にもお知らせいた します。

#### 検索項目の変更・削除

| ● 登録済みのこ汪文の表題一覧                                                         |          |           |    |  |
|-------------------------------------------------------------------------|----------|-----------|----|--|
| 既に登録済みの内容の修正(確認)や、削除を行う場合は以下の表題から選択してください。<br>ご注文の表題は1会員あたり10件まで登録できます。 |          |           |    |  |
| ご注文表題                                                                   | 登録日      | 修正        | 削除 |  |
| 実名報道                                                                    | 2008/8/2 | <u>修正</u> | 削除 |  |
| 自動車保険                                                                   | 2008/8/2 | 修正        | 削除 |  |

キーワード等の予約で登録した検索項目を修正・削除したい場合には、「キーワード等の予約」 に当画面のような表示がなされますので、ここで、修正・削除を行って下さい。

### LEXニュース・レターのお届け先変更

| ヘルブ |                              |
|-----|------------------------------|
|     | ログアウト                        |
|     |                              |
| Θ   | 登録 キャンセ                      |
|     | EX <u>ュース・レターの</u><br>お届け先変更 |
|     |                              |
|     |                              |
|     |                              |
|     |                              |

新着判決のお届け先を変更するには、「LEXニュース・レターのお届け先変更」をクリック して、以下の画面を表示させて、新しいお届け先を入力して下さい。

| TKC注律情報データペース<br>LEX <b>/</b> DBインターネット                                                                                                    | ~h/7                                                                                                    |
|----------------------------------------------------------------------------------------------------|----------------------------------------------------------------------------------------------------|
| <u>データペースの選択</u> > LEXニュース・レター(お届け先変更)                                                                                                    | <u>μ/γτό</u>                                                                                                    |
| 区 LEXニュース・レター                                                                                                    |                                                                                                    |
|                                                                                                    |                                                                                                    |
| ■現在登録されているお届け先(お名前)です。                                                                                                    | 齋藤オフィス                                                                                                    |
| ■現在登録されているお届け先(メールアドレス)です。                                                                                                    | Office-saitou@saitou.ne.jp                                                                                          |
| ■新しいお届け先(お名前)を入力してください。                                                                                                    |                                                                                                    |
| ■新しいお届け先(メールアドレス)を入力してください。                                                                                                    |                                                                                                    |
| ご注意<br>1. お名前は、全角10文字もしくは、半角20文字以内で入力してください。(全角半角の)<br>2. メールアドレスは、半角100文字以内、半角英数字で入力してください。<br>3. メールアドレスは割けがないかご確認の上、変更ポタンを押してください。<br>4. 現在登録されているお届け先を削除する場合は、削除ポタンを押してください。 | 混在は避けてください。)                                                                                                    |
| 変更 削除                                                                                                    | <u>LEXニュース・レター</u><br><u>(キーワード等の予約へ)</u>                                                                           |
| ・<br>に日本の1000-1-20-A<br>LEX DBインターネット                                                                                                    | Copyright (2)1999-2004 TKC Corporation All Rights Reserved.<br>SX/DBイノターネットに関する知動所有権その他一切の権利は株式会社TKで株式び情報提供者に現席します。 |

| 99 受信トレイ - Outlook Express<br>フライル(C) 海集(C) 素子(A) ツール(C) マッセージ(M) A ルプ(H)                                                                                                    |      |
|----------------------------------------------------------------------------------------------------|------|
| ○ ○ ○ ○ ○ ○ ○ ○ ○ ○ ○ ○ ○ ○ ○ ○ ○ ○ ○                                                                                                    | (要旨) |
| 送信者: lexcenter@tkc.co.jp <b>宛先:</b><br>件名:新若判例のご案内                                                                                                    |      |
| 平成20年11月24日                                                                                                    |      |
| 拝啓 時下ますますご清祥のことどお慶び申し上げます。<br>平素は、TKC法律情報データベース「LEX/DBインターネット」<br>をご利用いただき、誠にありがとうごいます。<br>ご予約いただきましたキーワード等に該当する判例情報が、新たに収録<br>されましたので、ご案内します。<br>「LEX/DBインターネット」は「法律のエキスパートである皆様を<br>ご支援するため、的確でタイムリーな情報発信を行ってまいります。<br>今後も、「LEX/DBインターネット」を是非ご活用ください。<br>敬具 |      |
| <b>記</b><br>ご注文の文献一覧                                                                                                    |      |
| 「株価」<br>《登録条件》 [キーワード] (税金+租税) *株価+ [法編]社会経済法<br>1. 平成11年 9月29日 神戸地裁<br>原告が、被告の従業員Aの勧誘によって行った<br>ワラント (新株引受権証券)の取引により損失<br>を被ったことに…                                                                                                    |      |

利用上のポイント

- あらかじめ予約しておいた「キーワード等」に該当する文献が収録された場合
   には、登録していただいたメールアドレスに当画面のようなメールを送信します。
- 2.該当文献を確認する場合は、LEX/DBインターネットに接続してください。

# 2-4 新着判例(インターネットでの確認)

| TKC法律情報データベース<br>EX / DBインターネット                     |                                                            |
|-----------------------------------------------------|------------------------------------------------------------|
| ータベースの選択                                            | <b>ログアウト</b>                                               |
| ご利用のデータベー                                           | - スを選択してください。                                              |
| 🙆 判例データベース                                          |                                                            |
| → 判例総合検索 ④ 健誕                                       | → 税務判例総合検索(国税不服審判所裁決含む) ② (経)                              |
| 公表された民事法、公法、刑事法等の全ての法律分野にわたり、<br>判例を網羅領に収録しています。    | → 知的財産権判例検索 ② 解题                                           |
| → 新憲判例                                              | ■侵害訴訟等判例検索  ■審決取消訴訟判例検索                                    |
| このコーナーでは、理単位でLEX/DBイパターネットに<br>牧蘇される判例を2週間掲載いたします。  | → 交通事故判例検索 (2) 解释)                                         |
| → LEXニュース・レター新著判例 NEW!<br>新業判例な自動検索」 た実達に対し 要子マールで新 |                                                            |
| がたる「107と目的な赤いいの」を「ア・ルイン」<br>着の「案内をするクリッピングサービスです。   | → <u> と</u> 渡刊 () () () () () () () () () () () () ()      |
| ⑥ 行政機関等(審決・裁決)データベース                                | (の) Q&Aデータベース                                              |
| ● 特許庁審決検索                                           | → 税務Q&A検索                                                  |
| → 国税不服審判所裁決検索                                       |                                                            |
|                                                     | ✓ LEX会員談話室 (無料)                                            |
| を 要旨データベース                                          | ●LEXニュース・レター キーワード等の予約                                     |
| → 税務判例要旨検索国税不服審判所裁決含む) ② 解致                         | ●LEX/DBUX錄数                                                |
| /AC28世第87-97-3<br>【FV - DRインターネット                   | Copyright (C) 1999-2009 TKC Corporation All Rights Reserve |

利用上のポイント

- あらかじめ予約しておいたキーワード等に該当する文献が収録された場合には、 「LEX/DBインターネット」にログインした際、「LEXニュース・レター 新着判例」に[NEW]と表示されます。
- 2. データベースの選択画面の「LEXニュース・レター新着判例」をクリックする と、その内容が表示されます。

## 2-5 ご注文の文献一覧

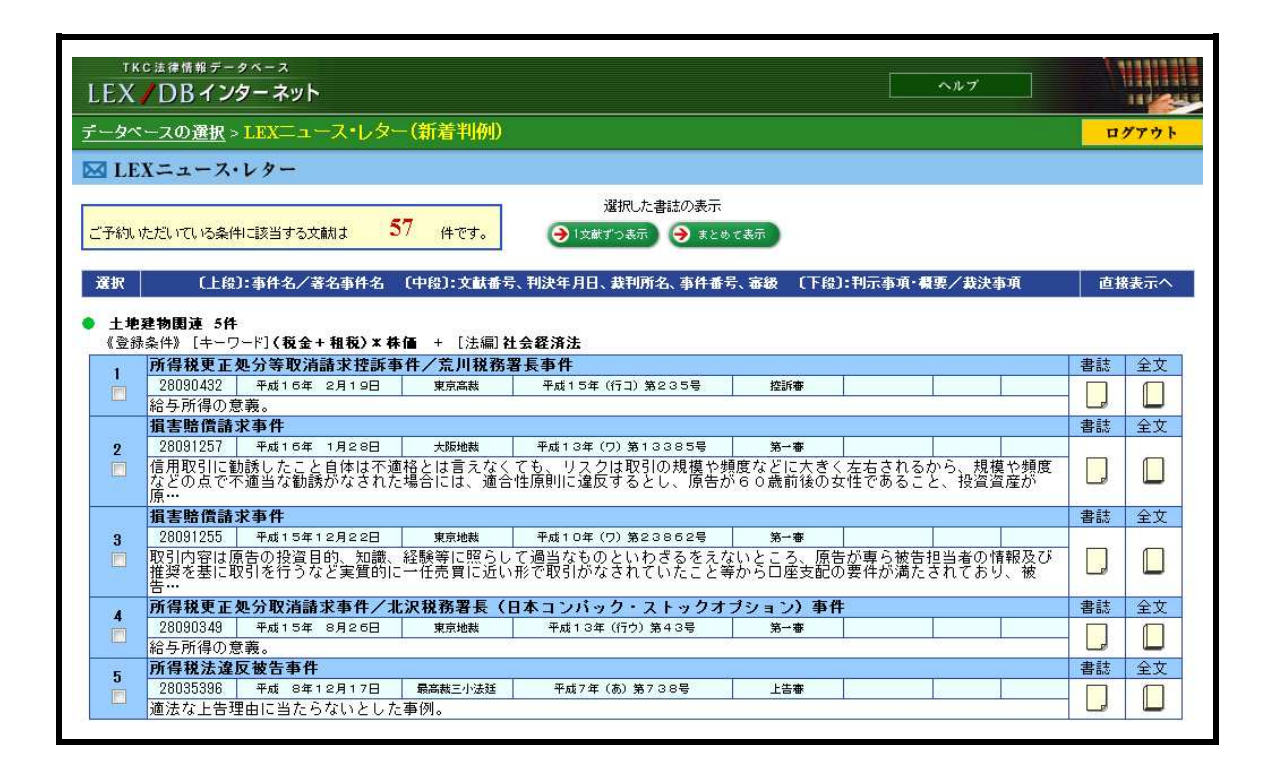

利用上のポイント

1. あらかじめ予約しておいたキーワード等に該当する文献の一覧が、裁判年月日の 新しい順に、表示されます。

文献一覧は、新着判例をお知らせする電子メールが送信されてから30日間、表示されます。

- 2. 複数の文献を確認する場合には、文献の選択欄のチェックボックスにチェックマ ークを付けて、画面上方に表示されている[1文献ずつ表示]もしくは[まとめ て表示]ボタンをクリックします。
- 3.[書誌][全文]アイコンをクリックすると、該当の書誌・全文を表示します。